# Recalibration Tool – SFC5XXX / SFM5XXX – Mass Flow Controller / Meter

### Summary

This document is a manual for the installation and usage of the "SFC5xxx Recalibration Tool" software for recalibration of Sensirion's mass flow controllers / meters.

# Contents

| 1. | Softwa               | are installat                   | tion                                                                                |             |
|----|----------------------|---------------------------------|-------------------------------------------------------------------------------------|-------------|
|    | 1.1.<br>1.2.         | SFC5XX<br>Virtual c             | X recalibration tool<br>com port driver                                             |             |
| 2. | Softwa               | are manual                      |                                                                                     | 4           |
|    | 2.1.<br>2.2.<br>2.3. | Start red<br>Connect<br>Main wi | calibration tool<br>t to the device<br>indow                                        | 4<br>4<br>5 |
|    |                      | 2.3.1.                          | Select calibration                                                                  | 5           |
|    |                      | 2.3.2.                          | Change baud rate / device address                                                   | 5           |
|    | 2.4.                 | Menu                            |                                                                                     | 6           |
|    |                      | 2.4.1.                          | Device: get device error state                                                      | 6           |
|    |                      | 2.4.2.                          | Reset                                                                               | 6           |
|    |                      | 2.4.3.                          | Device $\rightarrow$ factory reset                                                  | 7           |
|    |                      | 2.4.4.                          | Device → firmware update                                                            | 7           |
|    |                      | 2.4.5.                          | Device $\rightarrow$ advanced settings/tools $\rightarrow$ user defined medium unit |             |
|    |                      | 2.4.6.                          | Device $\rightarrow$ advanced settings/tools $\rightarrow$ controller gain          | 8 8         |
|    |                      | 2.4.7.                          | Device $\rightarrow$ advanced settings/tools $\rightarrow$ gas recognition tool     | ۵           |
|    | 25                   | 2. <del>4</del> .0.             | Device 7 advanced settings/tools 7 sensor temperature                               |             |
|    | 2.5.                 | Derform                         | lew Calibration                                                                     |             |
|    | 2.0.                 | 2.6.4                           |                                                                                     |             |
|    |                      | 2.6.1.                          | Recalibration window                                                                | 10          |
|    |                      | 2.0.2.                          | Recalibration metadata                                                              |             |
|    |                      | 2.0.5.                          | Fill lookup table                                                                   | 12          |
|    |                      | 2.6.5.                          | Verify lookup table                                                                 |             |
|    | 2.7.                 | Edit cali                       | bration metadata                                                                    | 13          |
|    |                      |                                 |                                                                                     |             |

# 1. Software installation

### 1.1. SFC5XXX recalibration tool

• Double-click the SFC5xxx\_RecalibrationTool\_Vx\_xx.msi file to start the installer and follow the onscreen instructions.

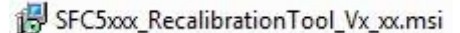

| 4 | Welcome to the InstallShield Wizard for<br>SFC5xxx Recalibration Tool                                            |
|---|----------------------------------------------------------------------------------------------------|
| • | The InstallShield(R) Wizard will install SFC5xxx Recalibration<br>Tool on your computer. To continue, dick Next. |
|   | WARNING: This program is protected by copyright law and international treaties.                                  |
|   |                                                                                                    |

Note: This software requires Microsoft .Net Framework 3.5. On most computers with Windows XP or newer this software should be pre-installed. If not, you can download it from the Microsoft website.

### 1.2. Virtual com port driver

- Plug the RS485-to-USB adapter cable into the computer and wait for the automatic driver installation.
- If automatic installation does not take place you have to do this manually. The Virtual Com Port (VCP) driver can be downloaded here (be sure to choose the correct version: 64/32 bit operation system): <u>http://www.ftdichip.com/Drivers/VCP.htm</u>

## 2. Software manual

### 2.1. Start recalibration tool

Start  $\rightarrow$  All Programs  $\rightarrow$  Sensirion AG  $\rightarrow$  SFC5xxx Recalibration Tool

Sensirion AG

SFC5xxx Recalibration Tool

### 2.2. Connect to the device

| SFC5xxx Recalibration Tool V0.40 (Disconnected) |                               |                                 |     |
|-------------------------------------------------|-------------------------------|---------------------------------|-----|
| Session Device                                  |                               |                                 |     |
| System Data Display                             |                               |                                 |     |
| System Information                              |                               | Communication Interface (SHDLC) |     |
| Product Type: -<br>Product Name: -              |                               | RS485 (SHDLC) Baudrate:         | *   |
| Article Code: -                                 |                               |                                 |     |
| Version:                                        |                               | Device Address.                 | ess |
| Calibration                                     |                               |                                 |     |
| Available Flow Calibrations:                    |                               | Active Calibration:             |     |
|                                                 | Open Session                  | as and Range                    |     |
|                                                 | Connection                    | as: -                           |     |
|                                                 | Port COM75                    | low Range: -                    |     |
|                                                 |                               | low Unit:                       |     |
|                                                 | Echo On (Halfduplex)          | late:                           |     |
|                                                 | Device                        | ompany: -                       |     |
|                                                 | Baudrate 460800 👻             | ressure: -                      |     |
|                                                 |                               | couracy: -                      |     |
|                                                 | Fixed Address:     U          | ast Recalibration               |     |
|                                                 | Scan until first Device found | ompany: -                       |     |
|                                                 | Scan all (0254)               | emperature: -                   |     |
|                                                 |                               | ressure: -                      |     |
|                                                 | Cancel Open                   |                                 |     |
|                                                 |                               |                                 |     |
|                                                 |                               |                                 |     |
|                                                 |                               |                                 |     |
|                                                 |                               |                                 |     |
|                                                 |                               |                                 |     |
|                                                 |                               |                                 |     |
|                                                 |                               |                                 |     |
|                                                 |                               |                                 |     |
|                                                 |                               |                                 |     |
|                                                 |                               |                                 |     |

Make sure that the MFC is connected to the computer and powered correctly.

- Select the COM-Port/USB-Serial-Port that is connected to the Mass Flow Controller.
- Set an appropriate baud rate (default is 115200) and RS485 address (default value is 0).
- Click "Open".

Write down your settings if you have changed the connection parameters (see chapter ):  $\square$ 

| Baudrate: | <br>Address: |  |
|-----------|--------------|--|
|           |              |  |

# 2.3. Main window

### 2.3.1. Select calibration

After you have successfully connected to the MFC, you should see a list of calibrations, as shown in the picture below.

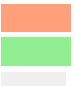

Active calibration is highlighted in red.

If more than one calibration is stored on the MFC, all non-active calibrations are shown in green. Unused calibration fields are grey.

| on Device                                                                   |                                                                                                    |                                                                  |           |                                                                                                    |                    |
|-----------------------------------------------------------------------------|----------------------------------------------------------------------------------------------------|------------------------------------------------------------------|-----------|----------------------------------------------------------------------------------------------------|--------------------|
| n Data Display                                                              |                                                                                                    |                                                                  |           |                                                                                                    |                    |
| em Information                                                              | FOF (0.0000000)                                                                                      |                                                                  |           | Communication Interface (SHDLC)                                                                                                    |                    |
| duct Type: Sr<br>duct Name: Sf<br>de Code: 1-<br>al Number: 12<br>sion: Fir | -Cooce (0x00022000)<br>FC5400<br>111111-11<br>2345678<br>mware: V1.45, Hardware: V1.00, SHDLC: V1.00 |                                                                  |           | RS485 (SHDLC) Baudrate: 115200<br>Device Address: 0 Cha                                                                                                    | ▼<br>ange Address  |
| vailable                                                                    | Flow Calibrations:                                                                                   |                                                                  |           | Active Calibration:                                                                                                    |                    |
| Gas:<br>lange:<br>ias ID:<br>iitial Calibration:<br>ast Recalibration:      | Air<br>0.5 l/min<br>1<br>01. Dez. 2014 by Sensition AG, 23°C, Accuracy<br>N/A                        | Location in Calibration Memory:<br>ac<br>: 0.5% of SP/0.5% of FS | 0<br>tive | Gas and Range<br>Gas: Air<br>Gas ID: 0<br>Row Range: 0.5<br>Row Unit: I/min                                                                                                    |                    |
| ange:<br>as ID:<br>itial Calibration:<br>ast Recalibration:                 | He<br>200 mi/min<br>2<br>01. Dez. 2014 by Sensition AG, 23°C, Accuracy:<br>N/A                       | Location in Calibration Memory:<br>0.5% of SP/0.5% of FS         | 1         | Initial Calibration           Date:         01. Dez. 2014           Company:         Sensition AG           Temperature:         23°C           Pressure:         4 bar (inlet), 3 bar (inlet to o           Accuracy:         0.5% of Setpoint/0.5% of Fill | utlet)<br>Jilscale |
| Gas:<br>lange:<br>ias ID:<br>nitial Calibration:<br>ast Recalibration:      |                                                                                                    | Location in Calibration Memory:                                  | 2         | Last Recalibration<br>Date: N/A<br>Company: N/A<br>Temperature: N/A<br>Pressure: N/A                                                                                                    |                    |
| Gas:<br>lange:<br>ias ID:<br>itial Calibration:<br>ast Recalibration:       | -                                                                                                    | Location in Calibration Memory:                                  | 3         | Accuracy: IVA                                                                                                    |                    |
| <b>ໂລຣ:</b><br>ange:<br>as ID:<br>itial Calibration:<br>ast Recalibration:  | -                                                                                                    | Location in Calibration Memory:                                  | 4         |                                                                                                    |                    |
| ange:                                                                       | -                                                                                                    | Location in Calibration Memory:                                  | 5         |                                                                                                    |                    |

- Above the list of calibrations, you can see system information from the MFC and on the right side you will find information about the calibration which is currently activated.
- You can select the appropriate gas calibration from the multigas selection "Available Flow Calibrations" by right clicking on the calibration → Load Calibration.

### 2.3.2. Change baud rate / device address

|                         | -     |                |
|-------------------------|-------|----------------|
| RS485 (SHDLC) Baudrate: | 11520 | • • •          |
| Device Address:         | 0     | Change Address |

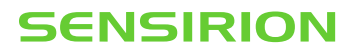

- To change the baud rate, select another baud rate from the drop down list. You will be asked if you want to change the baud rate. → Click "Yes".
- To change the address, enter the new address from 0 to 254 into the address field and click "Change Address".
- Note: The new baud rate and address will persist after a reset or power down. You will need it next time to connect. Therefore, please write down the new settings on page 5.

### 2.4. Menu

2.4.1. Device: get device error state

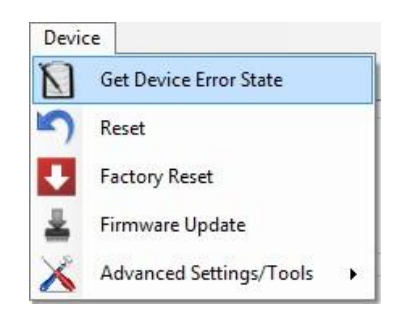

 The SFC5xxx has an internal error status register. You can show the "Device Error State" window by clicking on the menu item Device → Get Device Error State.

| Flag # | State | Flag Description                             |  |
|--------|-------|----------------------------------------------|--|
| 0      | OK    | System booted nomally                        |  |
| 1      | OK    | No error in command post processing          |  |
| 2      | ОК    | Input supply within range                    |  |
| 3      | ОК    | Valve supply within range                    |  |
| 4      | OK    | Signal processor successful initialized      |  |
| 5      | OK    | Sensor communication OK                      |  |
| 6      | ОК    | Setpoint input OK                            |  |
| 7      | ОК    | Actuator output OK                           |  |
| 8      | ОК    | Signal output OK                             |  |
| 9      | ОК    | Signal buffer OK                             |  |
| 10     | ERROR | Gas pressure is too small for given setpoint |  |
| 11     | OK    |                                              |  |
| 12     | OK    | -                                            |  |
| 13     | OK    | +                                            |  |
| 14     | OK    |                                              |  |
| 15     | ОК    |                                              |  |
| 16     | ОК    | -                                            |  |
| 17     | OK    |                                              |  |
| 18     | ОК    |                                              |  |
| 19     | ОК    |                                              |  |

• If e.g. gas supply pressure drops down and MFC can't reach the setpoint, the correspondent error status will turn red in the "Device Error State" list.

### 2.4.2. Reset

• You can perform a device reset by clicking on the menu item Device → Reset. This reset has the same behavior as a power down.

www.sensirion.com

#### 2.4.3. Device $\rightarrow$ factory reset

• If you click the menu item Device → Factory Reset, all settings are set to the factory settings. The gas-specific settings such as calibration are not affected by the factory reset.

#### 2.4.4. Device → firmware update

• To update the firmware on the device click on the menu item Device  $\rightarrow$  Firmware Update.

| Current Ve            | rsion on Device |  |        |
|-----------------------|-----------------|--|--------|
| Firmware:             | 1.34            |  |        |
| HW:                   | 1.00            |  |        |
| SHDLC:                | 1.00            |  |        |
| HEX-File fo           | or Update       |  |        |
|                       |                 |  |        |
| Hexfile:              |                 |  | Browse |
| Hexfile:<br>Update Pn | ogress:         |  | Browse |

- Click Browse on the Firmware Update dialog window → open the firmware file (\*.hex) → click Update. Do not unplug the device while the update is in progress!
- Note: If the update process is interrupted by something and the device will no longer operate, there is one last chance. You have to return to the firmware update dialog window (you may need to click away some error messages) → open the firmware file → select the Emergency Update check box → click Update.
   Caution: Make sure that you load the correct firmware. The emergency update does not check if the firmware matches to the device. If an incorrect firmware is loaded, it is no longer possible to load another firmware.

#### 2.4.5. Device $\rightarrow$ advanced settings/tools $\rightarrow$ user defined medium unit

• You can set the setpoint and read the current flow in your own unit. Here you can define this "User Defined Medium Unit". When you set the setpoint or read the current flow value you can choose the flow scaling "User Defined Medium Unit".

| When you s<br>choose betv                                  | et the setpoint or<br>veen three differe                              | read the current flo<br>nt scale factors:                              | w value you can                                           |              |
|------------------------------------------------------------|-----------------------------------------------------------------------|------------------------------------------------------------------------|-----------------------------------------------------------|--------------|
| Normalized:<br>Physical (Ca<br>User Define<br>The "Calibra | [0<br>libration Unit): [0<br>d Medium Unit: [0<br>tion Unit" is set d | ) 1]<br>) Fullscale @ Cal<br>) Fullscale @ Us<br>luring calibration an | ibration Unit]<br>er Defined Medium<br>d can not be chang | Unit<br>ged. |
| Medium Uni                                                 |                                                                       | priyalour unit, uso u                                                  | le User Denned                                            |              |
| Medium Uni<br>User Define                                  | ".<br>d Medium Unit:                                                  | priyalour unit, uso u                                                  |                                                           |              |
| Medium Uni<br>User Define                                  | ".<br>d Medium Unit:                                                  |                                                                        | Ino time base                                             |              |

#### 2.4.6. Device $\rightarrow$ advanced settings/tools $\rightarrow$ controller gain

• With the "User Gain" the speed of the controller can be adjusted.

| User Gain                                                                                 |                                                                                                    |
|-------------------------------------------------------------------------------------------|----------------------------------------------------------------------------------------------------|
| The "User Gai<br>"Flow Controlle<br>It will be applie<br>memory of the<br>and affects all | n" is a global, additional gain factor to the predefined<br>r Gain".<br>d to all gas calibrations and is stored in the non-volatil<br>device. So this gain will persist after a device reset<br>available calibrations. |
| Be careful whe<br>=1.0: Default<br><1.0: The con<br>>1.0: The con                         | en changing this value!<br>troller is smoother and more stable.<br>roller is faster but at a too large gain it will be unstable                                                                                         |
|                                                                                           | V 1 1 000 A                                                                                                    |

- The default value is 1.0.
- Use lower values for a smoother and more stable controller.
- Use higher values for a faster control behavior, but be careful as the controller may become unstable and start to oscillate!
- The gain parameter is global, so it will be applied to all available calibrations. It is saved in a non-volatile memory and preserved on reset/restart of the MFC device.

#### 2.4.7. Device $\rightarrow$ advanced settings/tools $\rightarrow$ gas recognition tool

• The "Gas Recognition Tool" allows performing a check whether activated gas calibration is matching the media in the gas line. This is a safety feature which prevents wrong operation due to mistake of user etc.

| his tool demonstrates the gas recognition             | n.                        |
|-------------------------------------------------------|---------------------------|
| he heat conductivity of the gas inside th             | e mass flow controller is |
| leasured and compared to the reference<br>alibration. | value from the loaded gas |
| Reference heat conductivity [Ticks]:                  | 16250                     |
| Measured heat conductivity [Ticks]:                   | 16244                     |
| Tolerance +/- [Ticks]:                                | 500 🚔                     |
|                                                       |                           |
|                                                       |                           |

### 2.4.8. Device $\rightarrow$ advanced settings/tools $\rightarrow$ sensor temperature

• Displays the chip temperature of the flow sensor.

| Sensor Temperature: | 26.2°C |
|---------------------|--------|
| Pood OV             |        |

# 2.5. Create new calibration

You can create new gas calibrations based on existing calibration for a similar gas.

• To open the "Create new Calibration" window, right click in the main window on an empty, grey calibration field and choose from the context menu "Create new Calibration".

| alibration                                        |                                       |                                                                                     |
|---------------------------------------------------|---------------------------------------|-------------------------------------------------------------------------------------|
| Available                                         | Flow C                                | Calibrations:                                                                       |
| Gas:<br>Range:<br>Gas ID:<br>Initial Calibration: | Air<br>0.51/min<br>0<br>01. Dez. 2014 | Locatic<br>by Sensirion AG, 23°C, Accuracy: 0.5% of                                 |
| Last necalibration.                               | N/A                                   |                                                                                     |
| Gas:<br>Range:<br>Gas ID:                         | He<br>200 ml/min<br>0                 | Locatio                                                                             |
| Initial Calibration:<br>Last Recalibration:       | 01. Dez. 2014<br>02. Dez. 2014        | by Sensirion AG, 23°C, Accuracy: 0.5% of<br>by CompanyName, 20°C, Accuracy: 0.5% of |
| Gas:                                              | -                                     | Locatio                                                                             |
| Range:                                            | -                                     | Create new Calibration                                                              |
| Gas ID:<br>Initial Calibration                    | -                                     | Load Calibration from File                                                          |

• Select an existing calibration with similar gas characteristics from the drop-down menu.

| Source Calibration<br>New Calibration base | d on: | Flash Loca | ation 1: He | e (0), 200 ml/min                         | • |
|--------------------------------------------|-------|------------|-------------|-------------------------------------------|---|
| Gas and Range                              | 2     | Flash Loca | tion 1: He  | e (0), 200 ml/min                         |   |
| Gas ID:                                    | -     |            |             |                                           |   |
| Gas Name:                                  |       |            |             |                                           |   |
| Fullscale Flow:                            |       |            |             |                                           |   |
| Init Encoding:                             |       |            | •           | •                                         | • |
| nitial Calibration                         |       |            |             |                                           |   |
| Company:                                   |       |            |             | Operator:                                 |   |
| Temperature [°C]:                          |       |            |             | Calibrated with process Gas (check = yes) | 1 |
| nlet Pressure [ba <mark>r</mark> ]:        |       |            |             | Differential Pressure [bar]:              |   |
| Accuracy (% of SP):                        |       |            |             | Accuracy (% of FS):                       | 1 |
| Date and Time                              | Year  | Month      | Day         | Hour Minute <u>Now Invalidate</u>         |   |
|                                            |       |            |             |                                           |   |

- Enter the calibration metadata and click "OK".
- Perform a recalibration to define a lookup table which translates the sensor measurements to the new gas calibration.
  - $\rightarrow$  Please continue with chapter 2.6: Perform a Recalibration

## 2.6. Perform a recalibration

• Before starting the recalibration, you must make sure that the calibration which you want to recalibrate is activated (marked red). If it is not the case, right click on the desired calibration field and choose from the context menu "Load Calibration".

| Available                                                                | Flow Calib                                             | rations:                                               |
|--------------------------------------------------------------------------|--------------------------------------------------------|--------------------------------------------------------|
| Gas:<br>Range:<br>Gas ID:<br>Initial Calibration:<br>Last Recalibration: | Air<br>0.51/min<br>0<br>01. Dez. 2014 by Sensin<br>N/A | Location in<br>ion AG, 23°C, Accuracy: 0.5% of SP/0    |
| Gas:                                                                     | He                                                     | Location in                                            |
| Gas ID:<br>Initial Calibration:<br>Last Recalibration:                   | 2<br>01. Dez. 2014 by Sensi<br>N/A                     | Edit Calibration Metadata<br>Delete Calibration        |
| Gas:<br>Range:                                                           | -                                                      | Save Calibration to File<br>Load Calibration from File |

• To open the "Flow Recalibration" window, right click on the active (red) calibration field and choose from the context menu "Recalibrate".

| Gas:                                                                     | Air                                                          | Location in                                                                 |  |  |  |  |
|--------------------------------------------------------------------------|--------------------------------------------------------------|-----------------------------------------------------------------------------|--|--|--|--|
| Range:                                                                   | 0.51/min                                                     |                                                                             |  |  |  |  |
| Gas ID:                                                                  | 0                                                            |                                                                             |  |  |  |  |
| Initial Calibration:                                                     | 01. Dez. 2014 by Sensirion AG, 23°C, Accuracy: 0.5% of SP/0. |                                                                             |  |  |  |  |
| Last Recalibration:                                                      | N/A                                                          |                                                                             |  |  |  |  |
|                                                                          |                                                              |                                                                             |  |  |  |  |
| Gas:                                                                     | He                                                           | Location in                                                                 |  |  |  |  |
| Gas:<br>Range:                                                           | He<br>200 ml/min                                             | Recalibrate                                                                 |  |  |  |  |
| Gas:<br>Range:<br>Gas ID:                                                | He<br>200 ml/min<br>2                                        | Recalibrate<br>Edit Calibration Metadata                                    |  |  |  |  |
| Gas:<br>Range:<br>Gas ID:<br>Initial Calibration:                        | He<br>200 ml/min<br>2<br>01. Dez. 2014 by Sensi              | Recalibrate<br>Edit Calibration Metadata                                    |  |  |  |  |
| Gas:<br>Range:<br>Gas ID:<br>Initial Calibration:<br>Last Recalibration: | He<br>200 ml/min<br>2<br>01. Dez. 2014 by Sensi<br>N/A       | Recalibrate<br>Edit Calibration Metadata<br>Delete Calibration              |  |  |  |  |
| Gas:<br>Range:<br>Gas ID:<br>Initial Calibration:<br>Last Recalibration: | He<br>200 ml/min<br>2<br>01. Dez. 2014 by Sensi<br>N/A       | Edit Calibration Metadata<br>Delete Calibration<br>Save Calibration to File |  |  |  |  |

The recalibration window, described in the next chapter, appears.

#### 2.6.1. Recalibration window

If you open the "Flow Recalibration" window for the first time and selected a calibration that was not recalibrated before, "Flow Recalibration" window will look like the image below.

www.sensirion.com

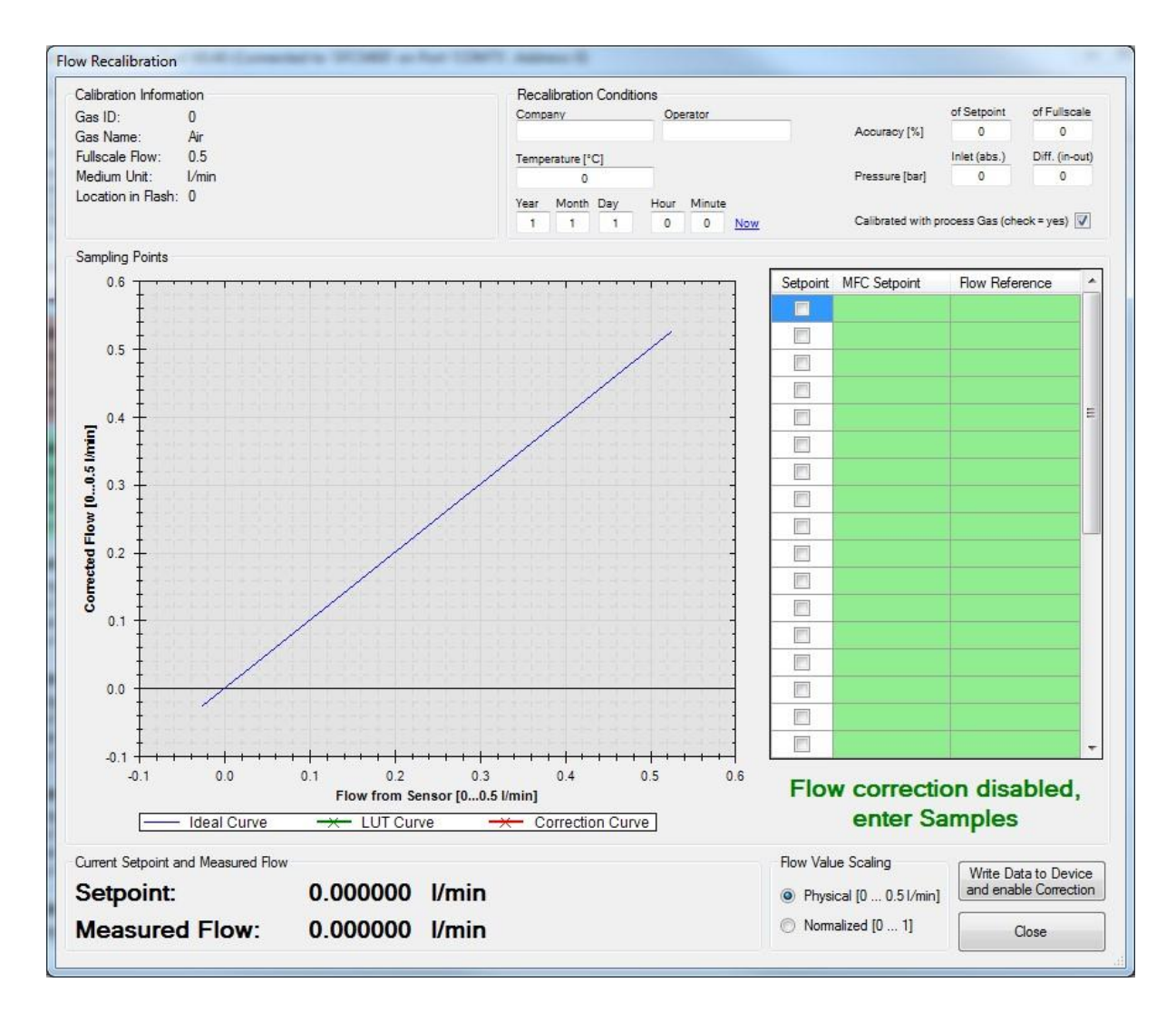

If the sensor has become inaccurate due to changes in environmental conditions or aging, the sensor readings can be corrected with an additional lookup table. With this tool you can find, set and verify the points for this lookup table. Instructions are described below in the document.

### 2.6.2. Recalibration metadata

On the top left part of the window, you can enter the metadata for the recalibration.

| Reca                   | libration | Condit | ions   |        |                |                   |                 |                |
|------------------------|-----------|--------|--------|--------|----------------|-------------------|-----------------|----------------|
| Company<br>CompanyName |           | Ope    | erator |        |                | of Setpoint       | of Fullscale    |                |
|                        |           | XYZ    |        |        | Accuracy [%]   | 0.5               | 0.2             |                |
| Tempe                  | rature [° | C]     |        |        |                |                   | Inlet (abs.)    | Diff. (in-out) |
| 20                     |           |        |        |        | Pressure [bar] | 4                 | 3               |                |
| Year                   | Month     | Day    | Hour   | Minute |                |                   |                 |                |
| 2014                   | 12        | 2      | 13     | 28     | Now            | Calibrated with p | process Gas (ch | eck=yes) 🔽     |

#### 2.6.3. Physical/normalized flow values

• Choose the scaling for the flow values that you want to use to fill the lookup table.

 Flow Value Scaling
 Physical: Use the physical unit which was used in the initial calibration.

 Physical [0 ... 200 ml/min
 Normalized [0 ... 1]

#### 2.6.4. Fill lookup table

• Enter a series of setpoints in the green table to the column "MFC Setpoints".

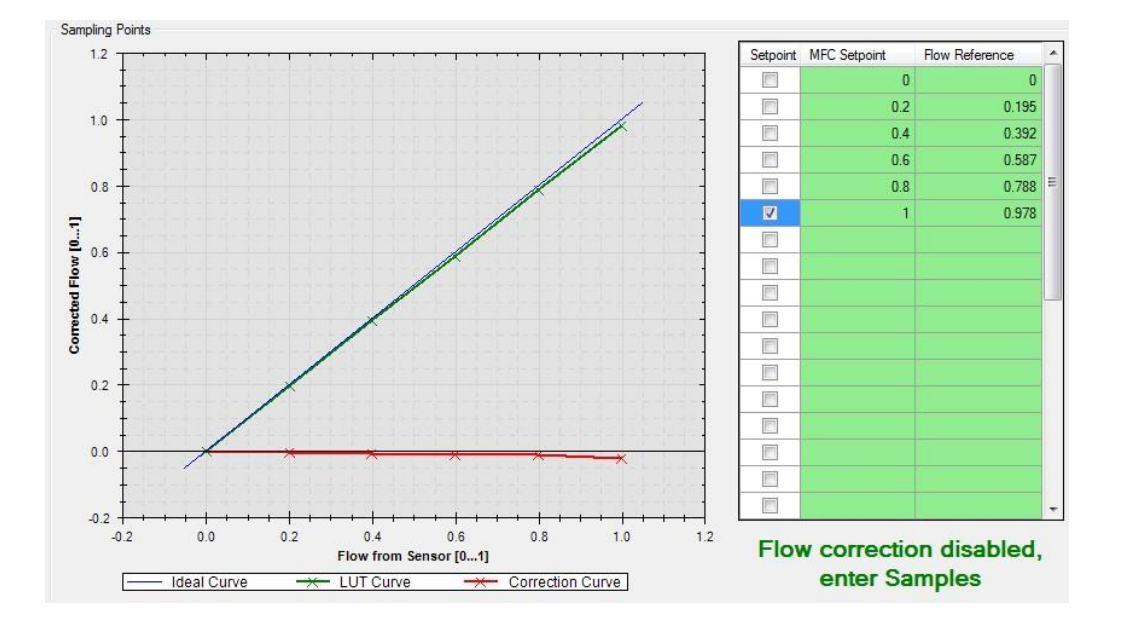

- It is important that the process gas is connected to the MFC and the whole system including the reference flow meter is purged with it.
- Once the checkbox of the given setpoint is selected, MFC flow is set to the corresponding value. Measure the actual flow using a reference flow meter.

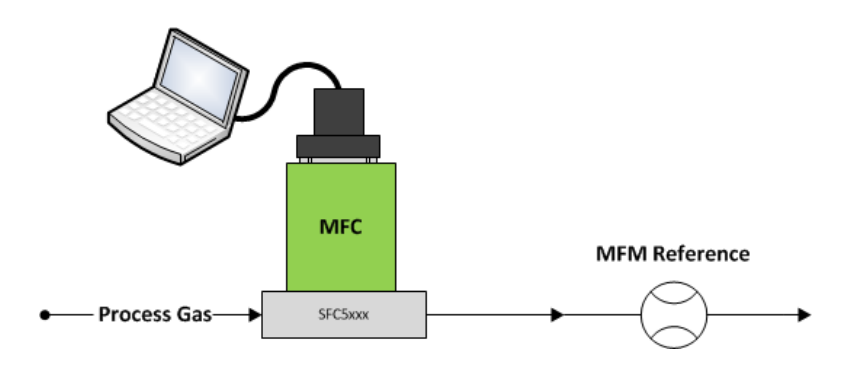

- Enter the reference reading in the column "Flow Reference".
- Repeat these steps for all setpoints (up to 31 points).
- When you have entered all the points of the lookup table, click the button "Write Data to Device and enable Correction".

www.sensirion.com

#### Important:

• For the recalibration to be accurate, it is very important to include the measured reference flow (offset) at the 0 setpoint of the MFC in the lookup table.

If you would like to recalibrate a mass flow meter (MFM), input the MFM flow reading in the left column of the lookup table, instead of the MFC setpoint. Insert the flow reference measurements in the right column.

### 2.6.5. Verify lookup table

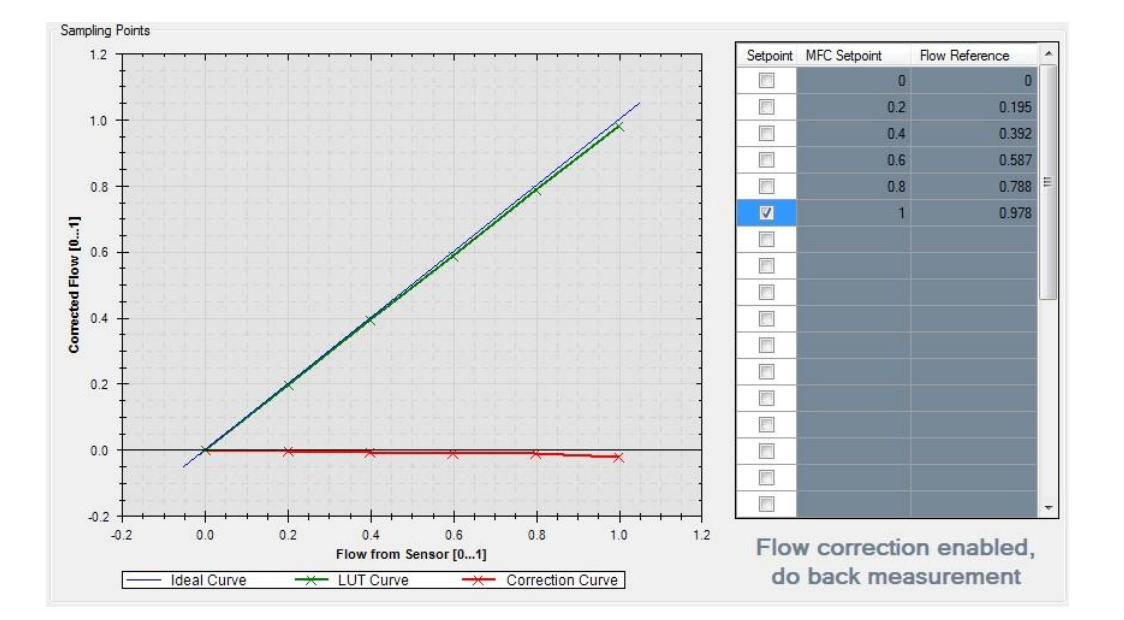

- The flow correction is activated and can be verified by selecting the setpoints again. Now, the mass flow controller reading and the reference flow meter reading should correspond to the selected setpoint.
- If no setpoint is selected, the setpoint is set to zero. The valve is then closed completely independent of the measured flow and flow correction.
- If any deviations are found, the recalibration procedure has to be repeated.
- If the result is good, the recalibration is complete and you can close the window using the "Close" button.

# 2.7. Edit calibration metadata

• To open the "Edit Calibration Metadata" window, right click on the main window on a calibration field and choose from the context menu "Edit Calibration Metadata".

### Available Flow Calibrations:

| <b>Air</b><br>0.51/min<br>0<br>01. Dez. 2014 by Sensir<br>N/A | Location in ion AG, 23°C, Accuracy: 0.5% of SP/0                                                                                        |  |  |
|---------------------------------------------------------------|----------------------------------------------------------------------------------------------------|--|--|
| <b>He</b><br>200 ml/min<br>0                                  | Recalibrate<br>Edit Calibration Metadata                                                                                                |  |  |
| 01. Dez. 2014 by Sens<br>02. Dez. 2014 by Comp<br>-           | Delete Calibration<br>Save Calibration to File<br>Load Calibration from File                                                            |  |  |
|                                                               | Air<br>0.5 l/min<br>0<br>01. Dez. 2014 by Sensii<br>N/A<br>He<br>200 ml/min<br>0<br>01. Dez. 2014 by Sens<br>02. Dez. 2014 by Comp<br>- |  |  |

| Gas and Hange                                                                            | · · · ·                                       |             |                                           |                             |                |
|------------------------------------------------------------------------------------------|-----------------------------------------------|-------------|-------------------------------------------|-----------------------------|----------------|
| Gas ID:                                                                                  | 0                                             |             | 1                                         |                             |                |
| Gas Name:                                                                                | He                                            |             | )                                         |                             |                |
| Fullscale Flow:                                                                          | 200                                           |             | - 0                                       | ml/min                      |                |
| Jnit Encoding:                                                                           | milli (10                                     | ^-3)        | v                                         | nom liter (0°C, 1013 hPa)   | * per minute * |
| Initial Calibration                                                                      |                                               |             |                                           |                             |                |
| Company:                                                                                 | Sensirio                                      | n AG        |                                           | Operator:                   | RFU            |
| Temperature [°C]:                                                                        | mperature ["C]: 23<br>It Pressure [bar]: 4    |             | Calibrated with process Gas (check = yes) |                             |                |
| Inlet Pressure [bar]:                                                                    |                                               |             | T I                                       | Differential Pressure [bar] | 3              |
| Accuracy (% of SP):                                                                      |                                               | 0.5         |                                           | Accuracy (% of FS):         | 0.5            |
| Year         Month         Day           Date and Time         2014         12         1 |                                               |             | Day<br>1                                  | Hour Minute                 | nvalidate      |
| Last Recalibration                                                                       |                                               |             |                                           |                             |                |
| Company:                                                                                 | Compar                                        | nyName      |                                           | Operator:                   | XYZ            |
| Temperature [°C]:                                                                        | emperature [°C]: 20<br>Ilet Pressure [bar]: 4 |             | Calibrated with process Gas (check = yes) |                             |                |
| Inlet Pressure [bar]:                                                                    |                                               |             |                                           | Differential Pressure [bar] | 3              |
| Accuracy (% of SP):                                                                      |                                               | 0.5         |                                           | Accuracy (% of FS):         | 0.2            |
| Date and Time                                                                            | Year<br>2014                                  | Month<br>12 | Day<br>2                                  | Hour Minute                 | Invalidate     |

### • In this window you can change the metadata of a given calibration.

#### Important Notices

#### Warning, Personal Injury

Do not use this product as safety or emergency stop devices or in any other application where failure of the product could result in personal injury. Do not use this product for applications other than its intended and authorized use. Before installing, handling, using or servicing this product, please consult the data sheet and application notes. Failure to comply with these instructions could result in death or serious injury.

If the Buyer shall purchase or use SENSIRION products for any unintended or unauthorized application, Buyer shall defend, indemnify and hold harmless SENSIRION and its officers, employees, subsidiaries, affiliates and distributors against all claims, costs, damages and expenses, and reasonable attorney fees arising out of, directly or indirectly, any claim of personal injury or death associated with such unintended or unauthorized use, even if SENSIRION shall be allegedly negligent with respect to the design or the manufacture of the product.

#### **ESD** Precautions

The inherent design of this component causes it to be sensitive to electrostatic discharge (ESD). To prevent ESD-induced damage and/or degradation, take customary and statutory ESD precautions when handling this product. See application note "ESD, Latch up and EMC" for more information.

#### Warranty

SENSIRION warrants solely to the original purchaser of this product for a period of 12 months (one year) from the date of delivery that this product shall be of the quality, material and workmanship defined in SENSIRION's published specifications of the product. Within such period, if proven to be defective, SENSIRION shall repair and/or replace this product, in SENSIRION's discretion, free of charge to the Buyer, provided that:

- notice in writing describing the defects shall be given to SENSIRION within fourteen (14) days after their appearance;
- such defects shall be found, to SENSIRION's reasonable satisfaction, to have arisen from SENSIRION's faulty design, material, or workmanship;
- the defective product shall be returned to SENSIRION's factory at the Buyer's expense; and

• the warranty period for any repaired or replaced product shall be limited to the unexpired portion of the original period. This warranty does not apply to any equipment which has not been installed and used within the specifications recommended by SENSIRION for the intended and proper use of the equipment. EXCEPT FOR THE WARRANTIES EXPRESSLY SET FORTH HEREIN, SENSIRION MAKES NO WARRANTIES, EITHER EXPRESS OR IMPLIED, WITH RESPECT TO THE PRODUCT. ANY AND ALL WARRANTIES, INCLUDING WITHOUT LIMITATION, WARRANTIES OF MERCHANTABILITY OR FITNESS FOR A PARTICULAR PURPOSE, ARE EXPRESSLY EXCLUDED AND DECLINED.

SENSIRION is only liable for defects of this product arising under the conditions of operation provided for in the data sheet and proper use of the goods. SENSIRION explicitly disclaims all warranties, express or implied, for any period during which the goods are operated or stored not in accordance with the technical specifications.

SENSIRION does not assume any liability arising out of any application or use of any product or circuit and specifically disclaims any and all liability, including without limitation consequential or incidental damages. All operating parameters, including without limitation recommended parameters, must be validated for each customer's applications by customer's technical experts. Recommended parameters can and do vary in different applications.

SENSIRION reserves the right, without further notice, (i) to change the product specifications and/or the information in this document and (ii) to improve reliability, functions and design of this product.

Copyright © 2021, by SENSIRION. CMOSens® is a trademark of Sensirion. All rights reserved

#### **Headquarters and Subsidiaries**

Sensirion AG Sensirion Inc., USA Sensirion Korea Co. Ltd. Laubisruetistr. 50 phone: +82 31 337 7700~3 phone: +1 312 690 5858 CH-8712 Staefa ZH info-us@sensirion.com info-kr@sensirion.com Switzerland www.sensirion.com www.sensirion.com/kr phone: +41 44 306 40 00 Sensirion Japan Co. Ltd. Sensirion China Co. Ltd. +41 44 306 40 30 phone: +81 3 3444 4940 phone: +86 755 8252 1501 fax: info@sensirion.com info-jp@sensirion.com info-cn@sensirion.com www.sensirion.com www.sensirion.com/jp www.sensirion.com/cn Sensirion Taiwan Co. Ltd phone: +886 3 5506701 info@sensirion.com

To find your local representative, please visit www.sensirion.com/distributors

www.sensirion.com

www.sensirion.com